# **INSTRUKCJA OBSŁUGI**

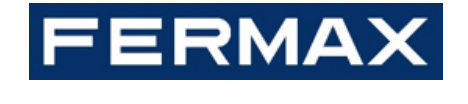

## **CENTRALA PORTIERSKA MEET F95391**

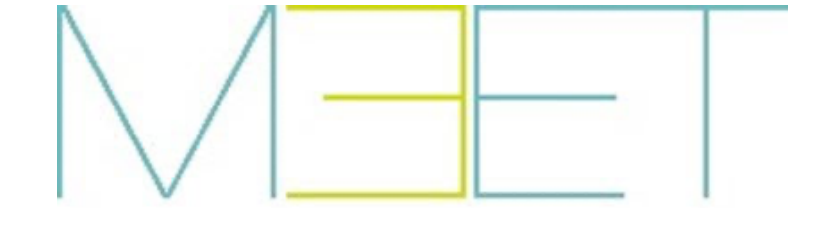

GRATULUJEMY ZAKUPU WYSOKIEJ JAKOŚCI PRODUKTU!

Fermax Electrónica projektuje i produkuje doskonałej jakości sprzęt, który spełnia najwyższe standardy projektowe i technologiczne. Mamy nadzieję, że wszystkie jego funkcje przyniosą Państwu zadowolenie.

Publikacja techniczna opracowana dla celów informacyjnych pod redakcją firmy FERMAX ELECTRÓNICA S.A.U.

Firma FERMAX ELECTRÓNICA ciągle doskonali swoje produkty, w związku z czym zastrzega sobie prawo do zmiany treści niniejszego dokumentu, jak również modyfikacji funkcji produktu, w dowolnej chwili i bez uprzedniego powiadomienia. Wszelkie modyfikacje zostaną ujęte w kolejnych wydaniach tego dokumentu.

Niniejsze urządzenie chronione jest następującymi patentami i wzorami użytkowymi: PATENTY: US 9215410, US 9762852, BE1023440, AU2014203706. MODELE UŻYTKOWE: ES1187384U, ES1141495U, FR3038192, DE202016000632U1, CN205987229(U).

#### **SPIS TREŚCI**

| 1. | Inforn | nacje o produkcie                             | 4  |
|----|--------|-----------------------------------------------|----|
|    | 1.1    | Rozmieszczenie elementów urządzenia           | 4  |
|    | 1.2    | Interfejs centrali portierskiej               | 4  |
| 2. | Przeg  | ıląd funkcji                                  | 5  |
|    | 2.1    | Odbiór połączenia                             | 5  |
|    | 2.2    | Połączenie z mieszkaniem                      | 7  |
|    | 2.3    | Auto ON                                       | 8  |
|    | 2.4    | Zadzwoń do Centrali portierskiej              | 9  |
|    | 2.5    | Sterowanie windą                              | 9  |
|    | 2.6    | Tryb roboczy                                  | 10 |
|    | 2.7    | Transfer połączenia                           | 12 |
|    | 2.8    | Przekierowanie połączenia                     | 13 |
|    | 2.9    | Dziennik połączeń                             | 15 |
|    | 2.10   | Rejestr alarmów                               | 17 |
|    | 2.11   | Ustawienia                                    | 19 |
| 3. | Konfi  | guracja przez serwer sieciowy                 | 22 |
|    | 3.1    | Informacje o urządzeniu                       | 22 |
|    | 3.2    | Ustawienia ogólne                             | 22 |
|    | 3.3    | Konfiguracja sieci                            | 23 |
|    | 3.4    | Konfiguracja SIP                              | 24 |
|    | 3.5    | Połączenie SIP                                | 25 |
|    | 3.6    | Konfiguracja zaawansowana                     | 28 |
|    | 3.7    | Sterowanie windą                              | 31 |
|    | 3.8    | Ustawienia otwarcia zamka                     | 31 |
|    | 3.9    | Konfiguracja PIN instalatora                  | 32 |
|    | 3.10   | Przywrócenie ustawień                         | 32 |
| 4. | Monta  | aż                                            | 33 |
|    | 4.1    | Schemat ideowy montażu centralki portierskiej | 33 |
|    | 4.2    | Złącza                                        | 35 |
|    | 4.3    | Dane techniczne                               | 35 |

## 1. Informacje o produkcie

Niniejszy dokument jest instrukcją montażową centralki portierskiej FERMAX MEET o numerze ewidencyjnym 95391 z oprogramowaniem układowym V03.50.

W przypadku montażu w instalacjach MEET v3.0 należy włączyć funkcję "kompatybilności wstecznej" przez serwer sieciowy, co ma na celu zapewnienie kompatybilność centralki portierskiej z instalacją.

Patrz rozdział 3.2.Ustawienia ogólne. Dodatkowo, w przypadku montażu z kilkoma różnymi centralami portierskimi 9539 i 95391, master+slave, 95391 należy skonfigurować jako nadrzędną centralę portierską.

## 1.1 Rozmieszczenie elementów urządzenia

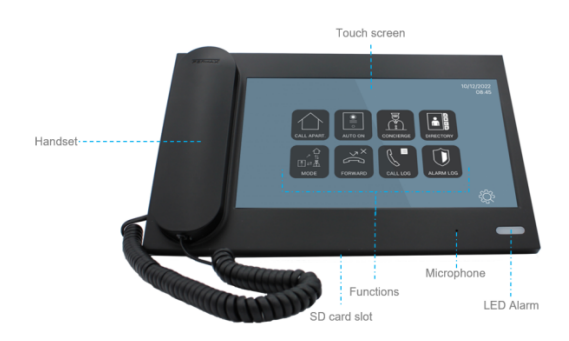

### 1.2 Interfejs centrali portierskiej

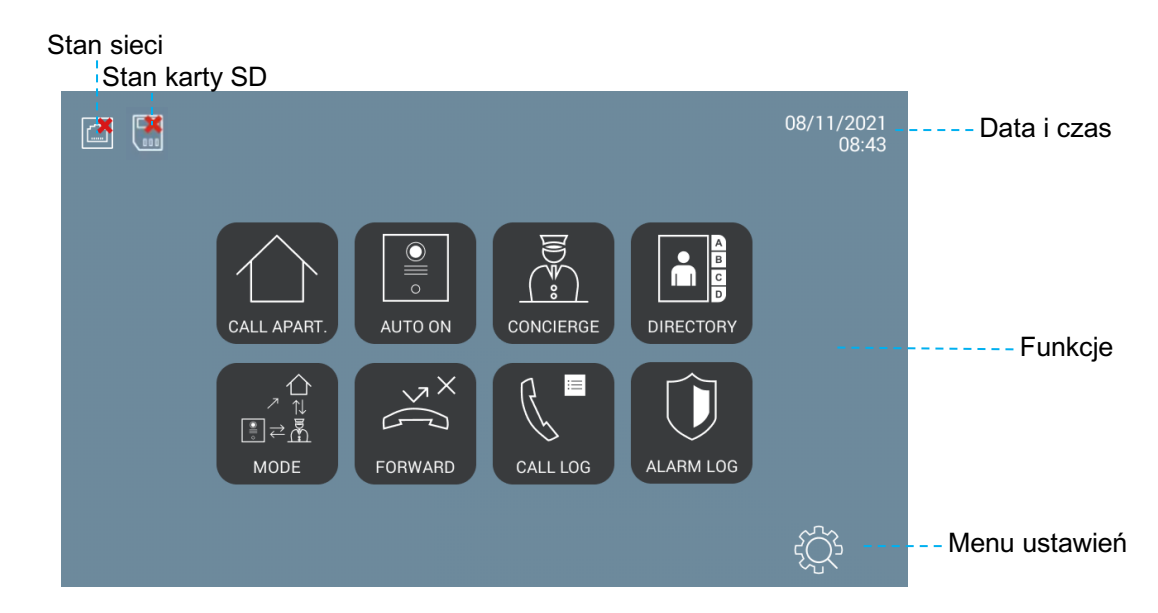

W chwili uruchomieniu centralki portierskiej i wykryciu połączenia z siecią ikona stanu sieci automatycznie zniknie z ekranu.

Ikona stanu karty SD pojawi się w przypadku włączenia dowolnej funkcji wymagającej karty SD i braku karty SD, lub w przypadku, gdy dostępna pamięć nie przekracza 50 MB.

## 2. Przegląd funkcji

Opis funkcji dotyczy wyłącznie centralki portierskiej MEET działającej w "trybie MEET", a nie w trybie SIP. Ponadto, funkcje Tryb, Transfer połączenia oraz Przekierowanie połączenia wymagają, by w pozostałych urządzeniach MEET zainstalowane było oprogramowanie układowe v3.50 lub nowsze.

## 2.1 Odbiór połączenia

Za pośrednictwem centralki portierskiej MEET można odbierać połączenia z:

- Paneli zewnętrznych (komunikacja + robienie zdjęć jeśli są dostępne + zwolnienie zamka)
- Monitorów (wyłącznie komunikacja)
- Pozostałych centralek portierskich w tej samej instalacji\*

Centralka portierska MEET o tym samym "numerze" (**Nr PORTIERA**, np. 9901, patrz Konfiguracja, *Ustawienia ogólne*) oraz poszczególne "numery wewnętrzne" (**Nr URZĄDZENIA**, np. 0 i 1) nie mogą dzwonić do siebie nawzajem.

Maksymalny czas trwania dowolnego połączenia wynosi 120 sekund. Tego czasu nie można wydłużyć.

Domyślny interfejs centralki portierskiej podczas odbierania połączenia z panelu zewnętrznego:

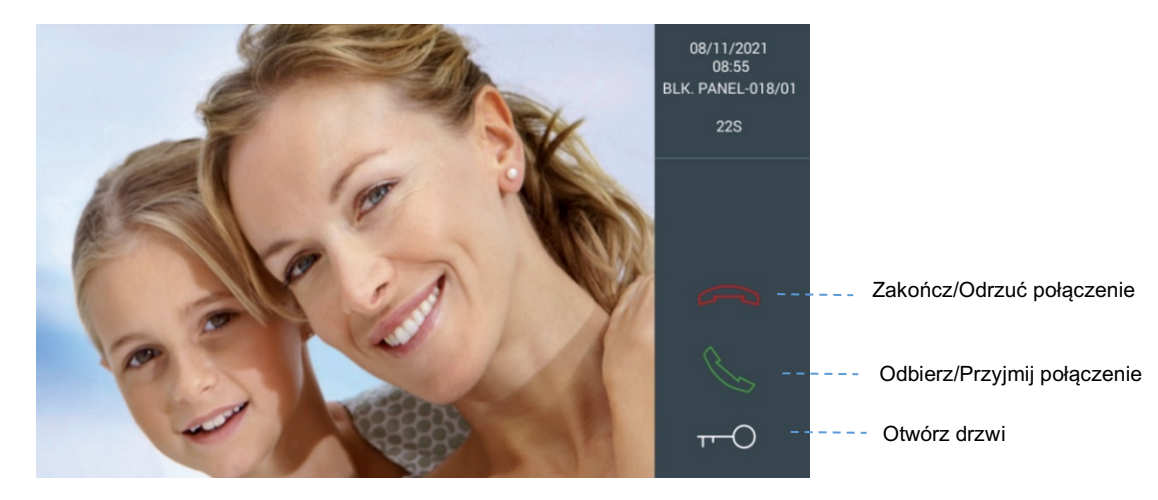

Dotykając ikony portier może nawiązać łączność z osobą dzwoniącą. Na interfejsie centralki portierskiej pojawi się ikona regulacji głośności .

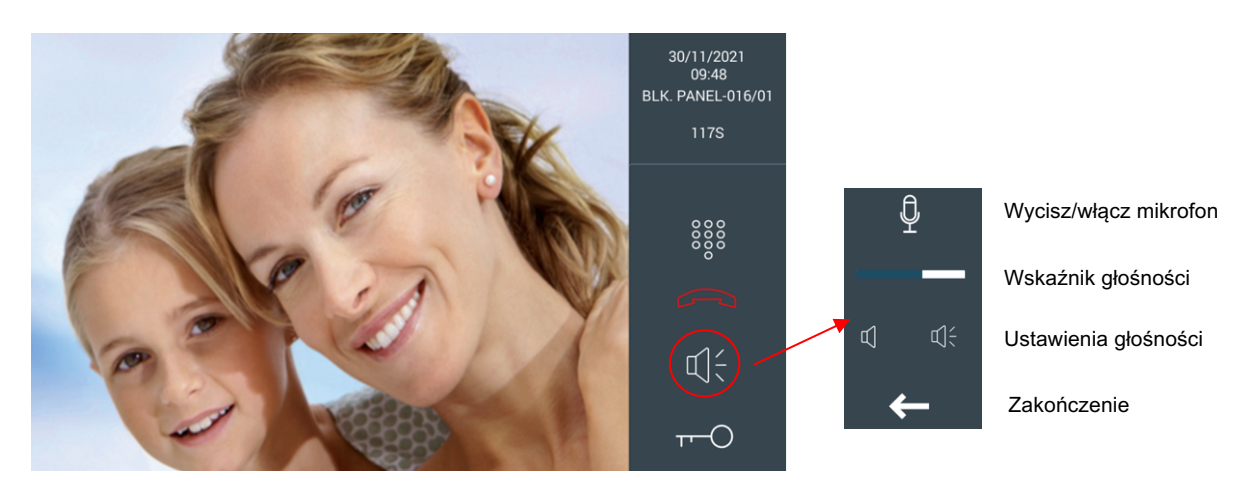

Interfejs centralki portierskiej po nawiązaniu łączności z panelem zewnętrznym:

W przypadku obecności większej ilości drzwi poza głównymi (nawet 4, co można skonfigurować przez serwer sieciowy), dotknięcie ikony "Otwórz drzwi" spowoduje wyświetlenie większej liczby opcji u dołu ekranu. Należy kliknąć ikonę drzwi, które chce się otworzyć.

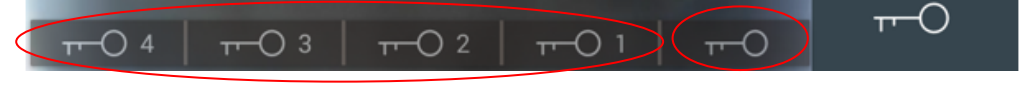

#### **DRZWI DODATKOWE**

#### DRZWI GŁÓWNE

W przypadku, gdy w instalacji zamontowanych jest kilka kamer (nawet 4, co można skonfigurować przez serwer sieciowy), na panelu sterowania widoczna jest ikona z trzema kropkami. Dotknięcie tej ikony powoduje wyświetlenie większej ilości opcji u dołu ekranu. Chcąc uzyskać obraz z żądanej kamery należy dotknąć właściwej ikony.

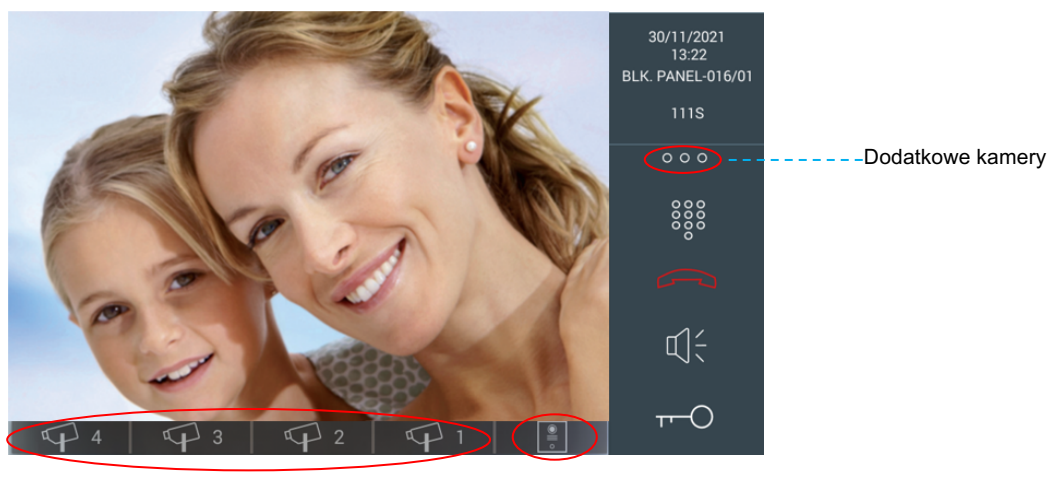

DODATKOWE KAMERY

## 2.2 Połączenie z mieszkaniem

Można to zrobić:

- A) Korzystając z menu "Zadzwoń do mieszkania"
- B) Poprzez "Książkę telefoniczną" (jeśli ta funkcja jest włączona)

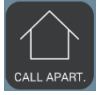

Menu "Zadzwoń do mieszkania"

| CALL TO APARTMENT |     |   |                         |   |   |   |
|-------------------|-----|---|-------------------------|---|---|---|
|                   | 1   | 2 | 3                       | A | В |   |
| 163001            | 4   | 5 | 6                       | С | D |   |
|                   | 7   | 8 | 9                       | E | F | R |
|                   | CLR | 0 | $\overline{\mathbf{X}}$ | G | Н |   |
|                   | _   |   | _                       | _ | _ | - |

Sposób wprowadzenia cyfr numeru zależy od konfiguracji centralki portierskiej oraz od tego, czy funkcja mapowania wywołania jest włączona, czy nie (patrz *Ustawienia zaawansowane*):

- A) Główna centralka portierska
  - Można z niej zadzwonić do każdego mieszkania
  - Sposób wprowadzania numeru =
    - Funkcja mapowania wywołania jest wyłączona
      - Numer bloku (np. 16) + Numer mieszkania (np. 3001), a następnie
    - Funkcja mapowania wywołania jest włączona, a numeru mieszkania nie ma na liście mapowania wywołania
      - Numer bloku (np. 16) + Numer mieszkania (np. 3001), a następnie
    - Funkcja mapowania wywołania jest włączona, a numer mieszkania znajduje się na liście mapowania wywołania
      - 1 do 8 cyfr (0-9,A-H), a następnie
- B) Blokowa centralka portierska
  - Można z niej zadzwonić do każdego mieszkania w tym samym bloku
  - Sposób wprowadzania numeru =
    - Funkcja mapowania wywołania jest wyłączona
      - Numer mieszkania (np. 3001), a następnie
    - Funkcja mapowania wywołania jest włączona, a numeru mieszkania nie ma na liście mapowania wywołania
      - Numer mieszkania (np. 3001), a następnie
    - Funkcja mapowania wywołania jest włączona, a numer mieszkania znajduje się na liście mapowania wywołania

1 do 5 cyfr (0-9,A-H), a następnie

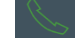

Konfigurację centralki portierskiej, głównej lub blokowej, można sprawdzić w menu "Ustawienia" > "Informacje".

#### Książka telefoniczna

Tę funkcję należy aktywować przez serwer sieciowy (patrz *Ustawienia zaawansowane*). W przeciwnym razie wyświetli się komunikat "FUNKCJA NIEAKTYWNA".

| ▲<br>B          |        |                  |         |                         |  |
|-----------------|--------|------------------|---------|-------------------------|--|
|                 |        |                  |         |                         |  |
| Alesia Pareja   | 61002  | Austin Lucio     | 62104   | <ul> <li>ALL</li> </ul> |  |
| Avril Wagstaff  | 180201 | Beulah Hassler   | 1163007 | - A B C                 |  |
| Carl Elliott    | 180301 | Cherri Breedlove | 160004  | O D E F                 |  |
| Dawn Allington  | 62706  | Deetta Robb      | 1000028 | GHI                     |  |
| Elias Spagnuolo | 180401 | Ginny Dampier    | 62602   | JKL                     |  |
| Gregg Ying      | 62202  | Jame Bradfield   | 1162901 | 0 M N O                 |  |
| Jan Harshbarger | 62705  | Jasmin Drennan   | 160002  | PQR                     |  |
| Kassie Rawley   | 180302 | Irwin            | 61001   | O STU                   |  |
| Mac Gatchell    | 180202 | Maryln Arvizo    | 180402  | O VWXYZ                 |  |

Należy wybrać dane mieszanie i nacisnąć ikonę połączenia.

Istnieje możliwość skorzystania z funkcji filtrowania nazwisk lokatorów według alfabetu, wybierając litery po prawej stronie ekranu.

## 2.3 Auto ON

Funkcja ta umożliwia nawiązanie łączności z panelem, bez konieczności wcześniejszego połączenia ze strony gościa.

| PANEL AUTO ON |     |   |             |   |
|---------------|-----|---|-------------|---|
| ENTER NUMBER  | 1   | 2 | 3           |   |
| 1801          | 4   | 5 | 6           |   |
|               | 7   | 8 | 9           | R |
|               | CLR | 0 | $\boxtimes$ | 4 |

Sposób wprowadzania numeru zależy od konfiguracji centralki portierskiej:

- A) Główna centralka portierska
  - Można z niej połączyć się z każdym panelem blokowym
  - Wprowadzany numer = Numer bloku (BBB) + Numer panelu (PP), np. 00101, a następnie
- B) Blokowa centralka portierska
  - Można z niej połączyć się z każdym panelem w tym samym bloku

#### • Wprowadzany numer = Numer panelu (np. 1), a następnie

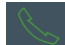

Konfigurację centralki portierskiej, głównej lub blokowej, można sprawdzić w menu "Ustawienia" > "Informacje". Portier nie może uruchomić funkcji Auto ON w ogólnych panelach wejściowych ani panelach 1W.

### 2.4 Zadzwoń do Centrali portierskiej

Z central portierskich MEET można dzwonić do każdej dowolnej centralki w instalacji.

Celem wywołania określonej centralki portierskiej MEET należy wprowadzić numer innej centralki portierskiej (9901, 9902, 9903, itd.) i nacisnąć przycisk wywołania.

| CALL TO CONCIERGE |    |   |   |                     |          |
|-------------------|----|---|---|---------------------|----------|
| ENTER NUMBER      | 1  |   | 2 | 3                   |          |
| 9903              | 4  |   | 5 | 6                   |          |
|                   | 7  |   | 8 | 9                   | <u>e</u> |
|                   | CL | R | 0 | $\langle X \rangle$ | <b>→</b> |

Centralki portierska MEET o tym samym "numerze" (**Nr PORTIERA**, np. 9901, patrz Konfiguracja, *Ustawienia ogólne*) oraz poszczególne "numery wewnętrzne" (**Nr URZĄDZENIA**, np. 0 i 1) nie mogą dzwonić do siebie nawzajem.

#### 2.5 Sterowanie windą

Istnieją dwie dostępne możliwości:

#### A) Sterowanie windą bez nadzoru

Portier może uruchomić funkcję "Winda na piętro", bez konieczności wcześniejszego potwierdzenia z danego mieszkania.

Po włączeniu tej funkcji przez serwer sieciowy, w menu "Zadzwoń do mieszkania" i "Książka telefoniczna" (jeśli jest włączona) pojawi się przycisk "Lift" (Winda).

Zadzwoń do mieszkania

Książka telefoniczna

Strona 9

| CALL TO APARTMENT |      |   |                 |     |               |               |                 | RY   |                  |      |         |  |
|-------------------|------|---|-----------------|-----|---------------|---------------|-----------------|------|------------------|------|---------|--|
|                   |      |   |                 |     |               |               | Alesia Pareja   | 1002 | Austin Lucio     | 2104 | • ALL   |  |
|                   | 1    | 2 | 3               | A   | в             |               | Avril Wagstaff  | 201  | Beulah Hassler   | 3001 | O ABC   |  |
| ENTER NUMBER      |      |   |                 | ┝── |               |               | Carl Elliott    | 301  | Cherri Breedlove | 4    | DEF     |  |
| 1002              | 4    |   |                 | C   | D             |               | Dawn Allington  | 2706 | Deetta Robb      | 28   | G H I   |  |
| 1002              | 1002 |   | Elias Spagnuolo | 401 | Ginny Dampier | 2602          | JKL             |      |                  |      |         |  |
|                   | 7    | 8 |                 |     |               | 0             | Gregg Ying      | 2202 | Jame Bradfield   | 2901 | M N O   |  |
|                   |      |   |                 | ┝── |               |               | Jan Harshbarger | 2705 | Jasmin Drennan   | 2    | O PQR   |  |
|                   | CLR  | 0 |                 | G   | H             |               | Kassie Rawley   | 302  | Irwin            | 1001 | STU     |  |
|                   |      |   | _               |     |               | $\rightarrow$ | Mac Gatchell    | 202  | Maryln Arvizo    | 402  | O VWXYZ |  |

Naciśnięcie przycisku "Winda" umożliwi odwiedzającym gościom skorzystanie z Windy i udanie się na odpowiednie piętro.

#### B) Sterowanie windą z nadzorem

Portier może uruchomić funkcję "Winda na piętro" dopiero po wywołaniu numeru mieszkania i zakończeniu rozmowy z lokatorem. Na tym etapie pojawi się poniższe menu upoważnienia przywołania windy:

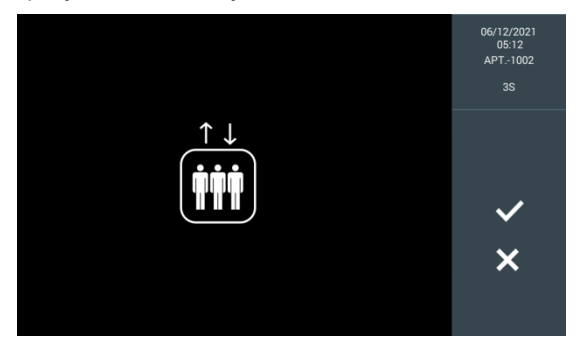

Te funkcje należy aktywować przez serwer sieciowy (patrz Sterowanie windą).

Konieczny jest panel blokowy nr 1. W przeciwnym razie, przy próbie użycia funkcji sterowania windą LIFT CONTROL pojawi się komunikat "LIFT CONTROL ERROR" (BŁĄD STEROWANIA WINDĄ).

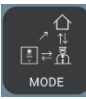

## 2.6 Tryb roboczy

Ta funkcja umożliwia zmianę trybu roboczego centralki portierskiej MEET. Dostępne są cztery tryby robocze:

| Tryb roboczy                  | lkona                               | Opis                                                                                                    |
|-------------------------------|-------------------------------------|----------------------------------------------------------------------------------------------------|
| Dzień                         |                                     | <ul> <li>Wszystkie połączenia z paneli są przechwytywane przez centralkę portierską</li> <li>Z mieszkań i paneli można dzwonić bezpośrednio do centralki portierskiej</li> </ul>        |
| Mieszany bez<br>monitorowania | Crister<br>Tister<br>Tister<br>Mode | <ul> <li>Połączenia z paneli do mieszkań nie przechodzą przez centralkę<br/>portierską</li> <li>Z mieszkań i paneli można dzwonić bezpośrednio do centralki<br/>portierskiej</li> </ul> |

| Mieszany       | z | M      | Z paneli można dzwonić do mieszkań W przypadku braku                |
|----------------|---|--------|---------------------------------------------------------------------|
| monitorowaniem |   |        | odpowiedzi w ciągu 15 sekund monitor przestanie dzwonić, a          |
|                |   |        | zacznie dzwonić centralka portierska MEET. Od tej chwili strażnik   |
|                |   |        | może odebrać połączenie                                             |
|                |   |        | Z mieszkań i paneli można dzwonić bezpośrednio do centralki         |
|                |   |        | portierskiej                                                        |
| Noc            |   |        | Portier nie odbiera żadnych połączeń. Bezpośrednie połączenie z     |
|                |   | MODE _ | paneli do mieszkań                                                  |
|                |   |        | • W chwili wezwania portiera, na ekranie w mieszkaniu i na panelach |
|                |   |        | pojawia się komunikat CONCIERGE IS OUT OF SERVICE                   |
|                |   |        | (PORTIER NIEOBECNY)                                                 |

Portier może zmienić aktualnie wybrany tryb roboczy naciskając przycisk "Tryb" w interfejsie głównym, a następnie wprowadzając hasło portiera (domyślnie 1111).

Po wpisaniu hasła pojawia się podmenu umożliwiające zmianę aktualnego trybu. Wokół pola z nazwą aktualnie wybranego trybu roboczego pojawi się biała ramka.

W przypadku wybrania trybu "Mieszanego" pojawi się nowe podmenu umożliwiające włączenie (zielona ikona) lub wyłączenie (czerwona ikona) funkcji monitorowania.

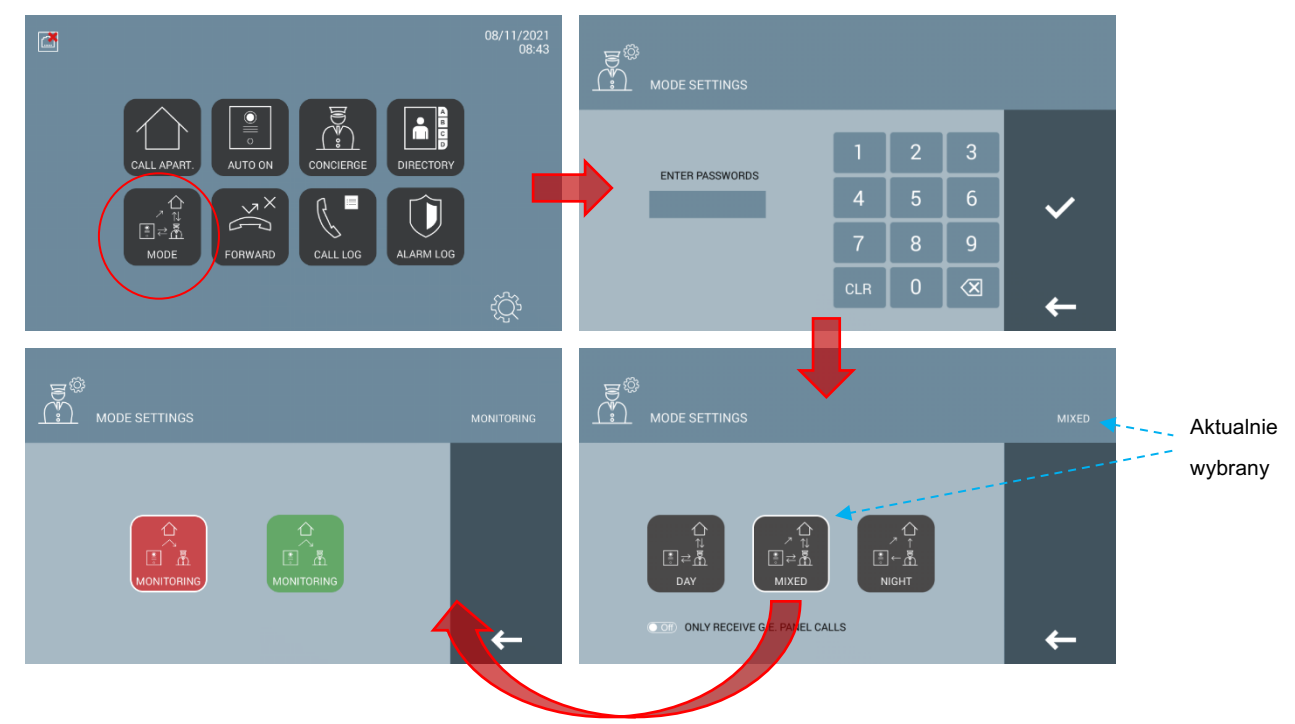

Po wybraniu trybu roboczego centralka portierska MEET przekazuje nowy tryb roboczy do odpowiednich paneli. Tryb roboczy "Głównej centralki portierskiej" zostaje wysłany do wszystkich centralek, podczas gdy tryb "Blokowej centralki portierskiej" zostaje wysłany tylko do centralek w tym samym bloku.

Różne centralki portierskie MEET o tym samym numerze (np. 9901) i różnymi numerami

wewnętrznymi (0,1...) zawsze będą synchronizować swój tryb roboczy zgodnie z ostatnim *Połączenie* trybem wybranym z dowolnego z nich. *przychodzące* numer mieszkania

W przypadku zerwania połączenia z centralką portierską MEET pozostałe panele po kilku minutach automatycznie przełączą się w tryb mieszany bez monitorowania. Po ponownym nawiązaniu połączenia, po kilku minutach zostanie przywrócony tryb roboczy centralki portierskiej MEET.

#### WYŁĄCZNIE ODBIÓR POŁĄCZEŃ Z PANELI

Funkcja dostępna tyko wtedy, gdy centralkę portierską MEET skonfigurowano jako "Główną centralkę portierską".

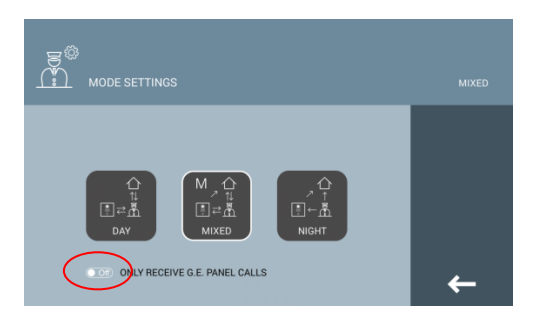

- WYŁ.: Główną centralkę portierską można wezwać z paneli blokowych
- WŁ.: Głównej centralki portierskiej nie można wezwać z żadnego z paneli blokowych

### 2.7 Transfer połączenia

Ta funkcja daje portierowi możliwość przekazania połączenia z panelu, odebranego lub nie, do mieszkania, poprzez numer mieszkania lub książkę telefoniczną (jeśli ta funkcja jest włączona).

Portier może:

- A) Przekazywać połączenia bezpośrednio bez łączenia się z mieszkaniem za pomocą przycisku "Przekaz bezpośredni"
- B) Zadzwonić do mieszkania i, po wyrażeniu zgody najemcy, ustanowić łączność między osobą u drzwi a osobą w mieszkaniu. W razie braku zgody najemcy centralka portierska automatycznie wznowi rozmowę z dzwoniącym.

Można również przekazywać połączenia Auto ON (centralka portierska MEET do panelu).

Możliwości transferu ograniczone są zależnie od konfiguracji centralki portierskiej MEET:

- "Główna centralka portierska" może przekazywać połączenia do wszystkich mieszkań
- "Blokowa centralka portierska" może przekazywać połączenia do mieszkań w tym samym bloku

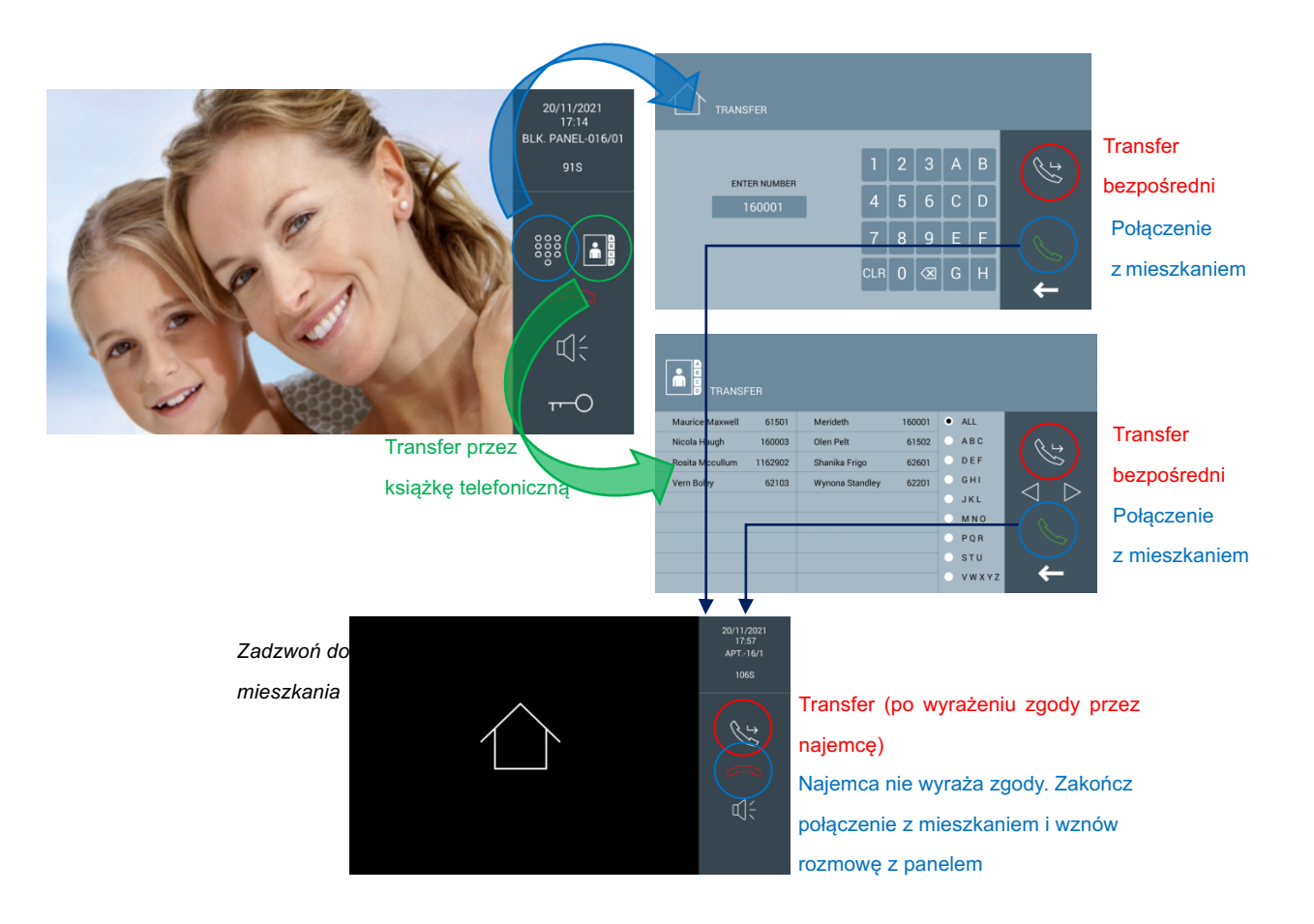

Więcej informacji na temat wprowadzania numeru mieszkania lub korzystania z książki telefonicznej podano w rozdziale *Połączenie z* mieszkaniem.

Maksymalny czas rozmowy (panel+ portier+mieszkanie) wynosi 120 sekund.

## 2.8 Przekierowanie połączenia

Funkcja ta umożliwia portierowi przekierowanie wszystkich połączeń z paneli, monitorów lub innych centralek portierskich. Informacja na temat faktycznego stanu, tj. czy funkcja jest włączona lub wyłączona, widoczna jest w menu głównym centralki portierskiej MEET:

| Funkcja             | Funkcja              |
|---------------------|----------------------|
| przekierowania      | przekierowania       |
| połączenia włączona | połączenia wyłączona |
| FORWARD             | FORWARD              |

Portier może włączyć/wyłączyć funkcję Przekierowania i zmienić ustawienia Przekierowania, wybierając przycisk "Forward" (Przekieruj) w głównym interfejsie i wprowadzając hasło portiera (domyślnie 1111).

#### Ustawienia funkcji przekierowania

Przed zmianą ustawień przekierowania połączeń należy ręcznie wyłączyć funkcję Przekierowania.

Za pośrednictwem centralki portierskiej MEET można przekierować połączenia do:

- A) Jeden numer portiera (9901, 9902...), który będzie pełnił rolę "WSKAZANEJ CENTRALKI PORTIERSKIEJ"
- B) MEET ME

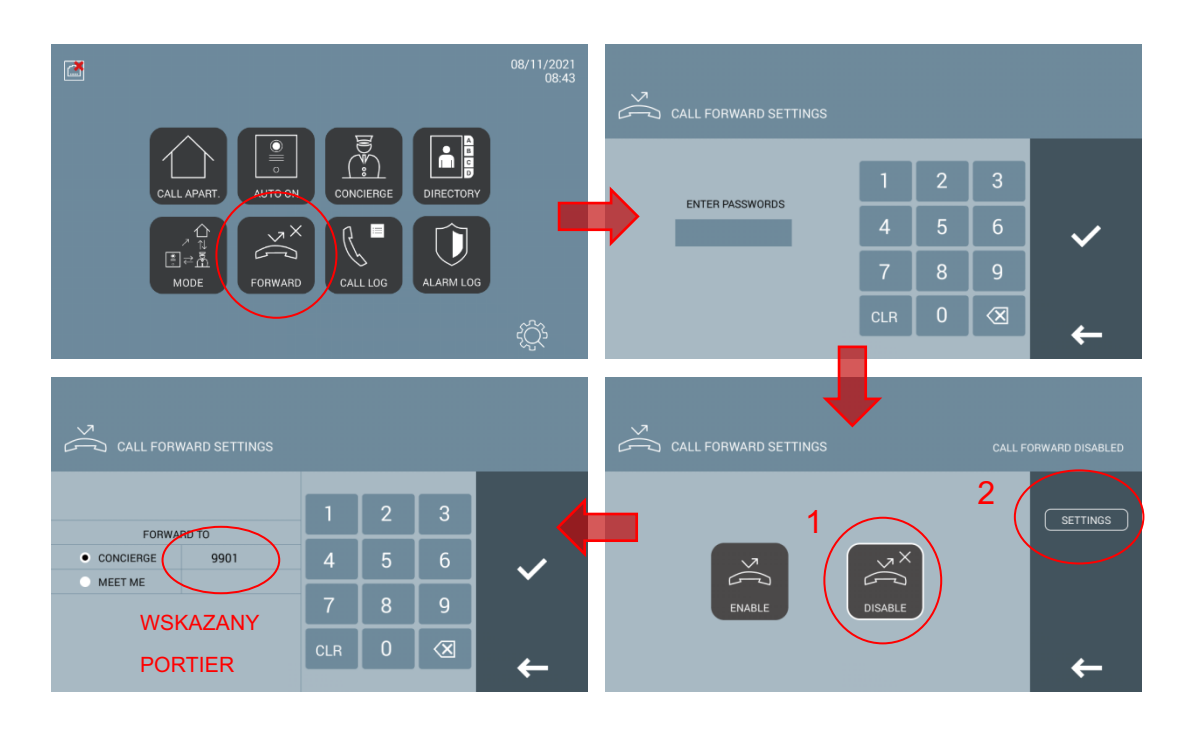

Po zapisaniu ustawień i włączeniu funkcji Przekierowania, na ekranach zarówno źródłowej jak i wskazanej centralki portierskiej ("Nadawcy" i "Odbiorcy") pojawią się informacje dotyczące ustawień przekierowania:

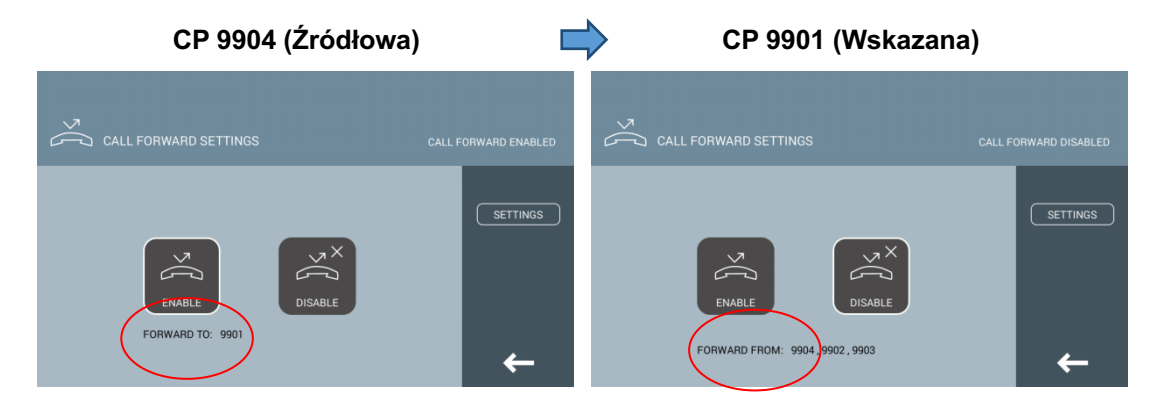

Od tej chwili wszystkie połączenia odbierane przez Źródłową centralkę portierską będą przekazywane do Wskazanej centralki portierskiej. W chwili odebrania przekierowanego połączenia, w rejestrze połączeń Wskazanej centralki portierskiej pojawi się numer Źródłowego portiera.

Wskazana centralka portierska może jednocześnie pełnić funkcję centralki źródłowej i przekierować odebrane połączenia do innych centralek portierskich lub MEET ME. Połączeń odebranych za pomocą funkcji Przekierowania nie można ponownie przekierować do trzeciej centralki portierskiej MEET.

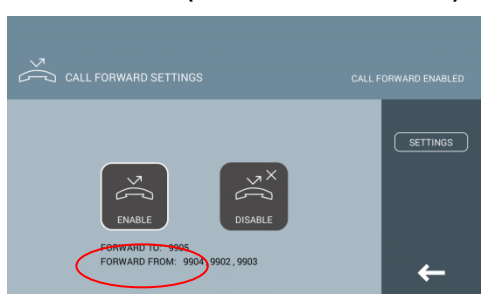

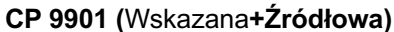

W przypadku, gdy Źródłowa centralka portierska skonfigurowana jest jako "Główna centralka portierska", a Wskazana centralka portierska skonfigurowana jest jako "Blokowa centralka portierska", "Blokowa centralka portierska" będzie mogła odbierać połączenia z paneli i monitorów spoza własnego bloku.

Funkcja przekierowania wymaga, by ani Źródłowa, ani Wskazana centralka MEET nie działała w Nocnym trybie roboczym.

#### UWAGI:

- 1. Główna centralka portierska może pełnić funkcję Wskazanej centralki portierskiej. Funkcja wskazania ma pierwszeństwo w stosunku do ustawień ONLY RECEIVE G.E. PANEL CALLS (WYŁĄCZNIE ODBIORU POŁĄCZEŃ Z PANELI).
- 2. Numery źródłowej i wskazanej centralki portierskiej muszą być różne.
- 3. W sytuacji, gdy centralka blokowa dzwoni do centralki wskazanej, centralka wskazana może przekazać połączenie tylko do mieszkań w tym samym bloku.

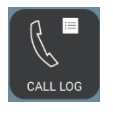

## 2.9 Dziennik połączeń

Centralka portierska MEET zapewnia pełny wgląd w całą historię połączeń za pomocą funkcji Call Log.

> Przekierowanie od portiera nr 9903

Portier nr 9902

odebrał połączenie

|            | Cal        | L LOG   |     | /                       |      |                    |
|------------|------------|---------|-----|-------------------------|------|--------------------|
|            | 07/12/2021 | 06:09   | Gr. | BLK. PANEL-016/01       | Û    |                    |
|            | 07/12/2021 | 06:07   | Gr. | BLK. PANEL-016/01[9902] | Û    |                    |
|            | 07/12/2021 | 06:07   | Gr. | BLK PANEL-016/01        | Û    |                    |
|            | 07/12/2021 | 06:06   | Gr. | [9903]BLK. PANEL-016/01 | Û    | <u>e</u>           |
|            | 07/12/2021 | 06:05   | ®+  | APT16/1                 |      |                    |
|            | 07/12/2021 | 06:05   | V   | APT16/1                 |      |                    |
|            | 07/12/2021 | 06:04   | GR. | BLK. PANEL-016/01       | Û    | $\triangleleft$    |
|            | 07/12/2021 | 06:04   | ₿÷  | APT16/1                 |      |                    |
|            | 07/12/2021 | 06:04   | Gr. | BLK. PANEL-016/01       | Û    |                    |
| Połączenie |            | Połacze | nie | Przekazanie do mi       | eszk | Załącznik<br>zania |

Połączenia bez udziału centralki portierskiej MEET nie są rejestrowane: panel do mieszkania, mieszkanie do mieszkania, połączenia z inną centralką portierską...

#### Połączenia nieodebrane

W razie stwierdzenia nieodebranego połączenia portier może oddzwonić korzystając z Rejestru połączeń.

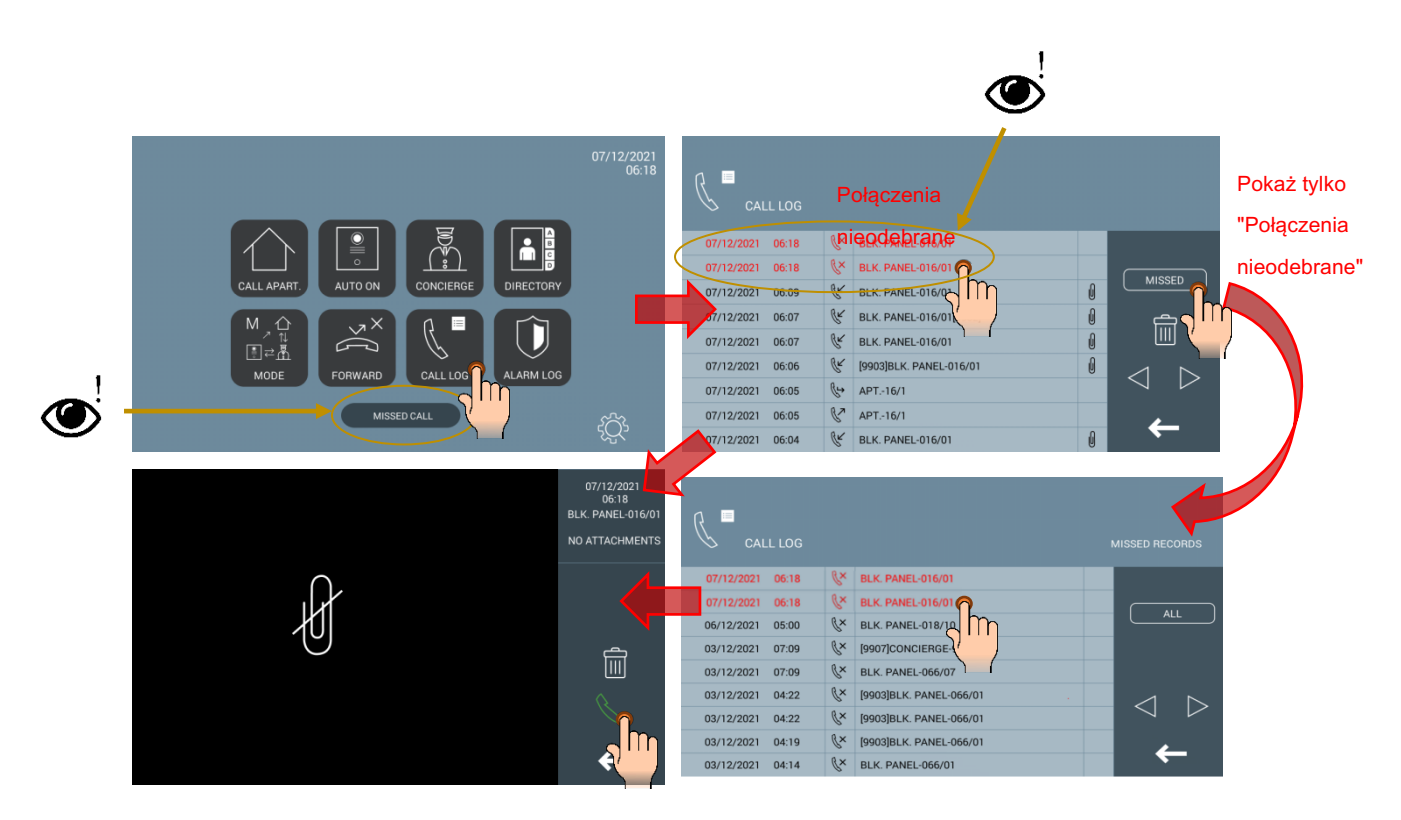

W przypadku ogólnych paneli wejściowych nie ma możliwości oddzwaniania.

#### Kasowanie pozycji w rejestrze

Istnieje możliwość usunięcia wszystkich lub pojedynczych pozycji w rejestrze za pomocą ikony

#### "Kosza".

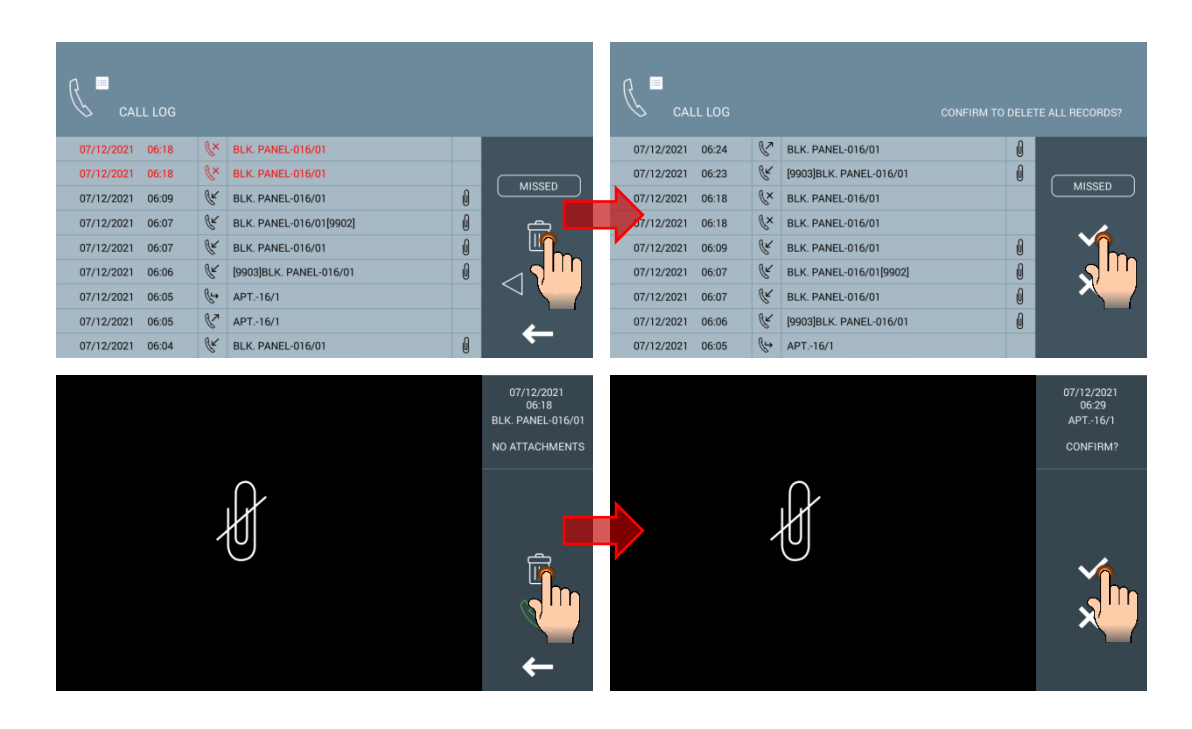

Maksymalnie 128 pozycji w rejestrze połączeń. Najstarsze pozycje w rejestrze zostają zastąpione najnowszymi pozycjami.

#### 2.10 Rejestr alarmów

Centralka portierska MEET wyposażona jest w diodę LED oraz głośnik, przez który emitowany jest sygnał dźwiękowy w przypadku odebraniu powiadomienia o alarmie z monitora lub panelu (nieupoważniona próba otwarcia, czujnik drzwi, itp.)

Zarówno dioda LED, jak i syrena ostrzegawcza wyłączają się po dotknięciu przez strażnika przycisku CONFIRM (POTWIERDŹ).

W przypadku całkowitego wyciszenia centralki portierskiej alarm uruchamia tylko diodę.

Zdarzenia alarmowe można znaleźć w menu ALARM LOG (REJESTR ALARMÓW). W każdej linii rejestru znajdują się informacje na temat daty, czasu, źródła i strefy uruchomienia alarmu. Nie ma możliwości usunięcia rejestru ani jego pojedynczych pozycji.

| 16/11/2021 | 07:18 | BLK. PANEL-066/01 | DOOR FORCED ALARM |   |
|------------|-------|-------------------|-------------------|---|
| 16/11/2021 | 07:11 | APT66/1           | ZONE 6 PANIC      |   |
| 16/11/2021 | 07:11 | APT66/1           | ZONE 5 WINDOW     |   |
| 16/11/2021 | 07:11 | APT66/1           | ZONE 4 DOOR       |   |
| 16/11/2021 | 07:11 | APT66/1           | ZONE 3 IR         |   |
| 16/11/2021 | 07:11 | APT66/1           | ZONE 2 GAS        |   |
| 16/11/2021 | 06:39 | 1W-66/1/1         | DOOR FORCED ALARM |   |
| 16/11/2021 | 06:33 | 1W-66/1/1         | DOOR FORCED ALARM | ~ |
| 16/11/2021 | 06:30 | 1W-66/1/1         | DOOR ALARM        |   |

Tę funkcję można włączyć lub wyłączyć przez serwer sieciowy (patrz Ustawienia Strona 17 zaawansowane).

Rejestr mieści maksymalnie 450 pozycji. Najstarsze pozycje rejestru alarmów zastępowane są nowszymi.

## 2.11 Ustawienia

Ustawienia centralki portierskiej MEET można modyfikować w menu Ustawienia.

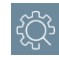

| Ustawien       | Opis                                                                                                    | Ilustracja                                                                                                    |
|----------------|----------------------------------------------------------------------------------------------------|----------------------------------------------------------------------------------------------------|
| Dźwięk         | Opcje:<br>• Dzwonek<br>• Kliknięcie<br>• Głośność                                                                                | VOLUME SETTING                                                                                                    |
| Ekran          | Opcje:<br>• Jasność                                                                                                    |                                                                                                    |
| Język          |                                                                                                    | LANGUAGE SETTING      ENCLUSH     ESPANCIL     ESPANCIL     ESPANCIL     ESPANCIL     POLSM     FFANCIAIS     FFANCIAIS     PONTUGUES     CONTURT                                                                                                    |
| Data i<br>czas | Opcje: <ul> <li>Format daty</li> <li>Strefa czasowa</li> <li>DST (czas letni/zimowy)</li> </ul> Więcej informacji podano poniżej | DATE/TIME SETTING           DATE SETTING           DATE SETTING           DATE SETTING           DATE SETTING           TIME SETTING           TIME SETTING           DST           ENABLE           TIME           20           21           25           10           DST           ENABLE           TIME           20           25           15 |
| Funkcje        | Więcej informacji podano poniżej                                                                                                 | FUNCTION SETTING     MISSED CALL FROM PANEL RECORDING (VIDEO)     MISSED CALL FROM APARTMENT RECORDING (VIDIO)     CONVERSATION WITH APARTMENT RECORDING (VIDIO)     CONVERSATION WITH APARTMENT RECORDING (VIDIO)     AUTOMATIC PANEL PICTURE CAPTURE     MIANAL PANEL PICTURE CAPTURE                                                            |
| Hasło          | Używane w funkcjach trybu roboczego i<br>przekierowania<br>Hasło domyślne: 1111                                                  | USER PASSWORDS         1         2         3           CURRENT PASS         4         5         6           NEW P PASS         7         8         9           CLIR         0         🗙                                                                                                    |

| 0         | Informacje:                   | •                                                                                                    |
|-----------|-------------------------------|----------------------------------------------------------------------------------------------------|
| urządzeni | Oprogramowanie układowe       | Z ABOUT                                                                                               |
| u         | Typ urządzenia, numer i numer | FERMAX MEET CONCERRE<br>FIRMAVAREVOLS DW<br>DEVICE-DENETAL CONCERRE \$904.0<br>MAC BC \$74 1.071 FG E |
|           | wewnętrzny                    | IP 192.108.5.155<br>COPPRICT OF FEMAXELECTRONICA S.A.U<br>www.femax.com                               |
|           | • MAC                         |                                                                                                    |
|           | Adres IP                      | <b>→</b>                                                                                              |

#### Ustawienia daty/czasu

- A) Automatyczne
  - Wymagania: Połączenie internetowe lub OPROGRAMOWANIE MEET MANAGEMENT
  - Strefę czasową należy ustawić
- B) Ręczne
  - Centralka portierska bez połączenia z internetem
  - Nie ma konieczności ustawiania strefy czasowej
  - W przypadku awarii zasilania data i czas nie są zapisywane

#### Ustawienie funkcji

#### Funkcja

NAGRANIE NIEODEBRANEGO POŁĄCZENIA Z PANELU (WIDEO) / Automatyczna sekretarka paneli

NAGRANIE NIEODEBRANEGO POŁĄCZENIA Z MIESZKANIA (AUDIO) / Automatyczna sekretarka mieszkań

NAGRANIE ROZMOWY Z NAJEMCĄ (AUDIO)

AUTOMATYCZNE PRZECHWYCENIE OBRAZU Z PANELU (3 zdjęcia podczas rozmowy: 28 sek., 26 sek. i 24 sek.)

RĘCZNE PRZECHWYCENIE OBRAZU Z PANELU

Ręczne i automatyczne funkcje przechwytywania obrazu powodują chwilowe zatrzymanie transmisji wideo, więc portier wie, że zrobiono zdjęcie.

Funkcje nagrywania audio i wideo wymagają karty SD (brak w zestawie).

Głośność dźwięku na nagraniu zależy od ostatnio ustawionej głośności podczas rozmowy.

Wymagania dotyczące karty SD:

- Maksymalna pojemność: 128 GB
- Klasa 4
- Format: FAT32, exFAT, NTFS

W chwili, gdy dostępna pamięć będzie mniejsza niż 50 MB, w menu głównym pojawi się ikona wskazująca brak karty SD.

Zarejestrowane pozycje należy usunąć ręcznie w menu *Dziennik połączeń*. Maksymalna liczba obrazów przechowywanych w pamięci centralki portierskiej MEET wynosi 384 (manualny + automatyczny -128 pozycji w rejestrze połączeń x 3 zdjęcia-).

## 3. Konfiguracja przez serwer sieciowy

Centralka portierska MEET ma wbudowany serwer sieciowy umożliwiający jej konfigurację. Zaleca się korzystanie z przeglądarki internetowej Chrome.

Domyślny adres IP: 10.201.100.0 Nazwa użytkownika: admin Hasło: 123456

#### 3.1 Informacje o urządzeniu

Wyświetlane są następujące informacje: nazwa urządzenia, wersja oprogramowania układowego, informacje o urządzeniu, adres MAC i adres IP.

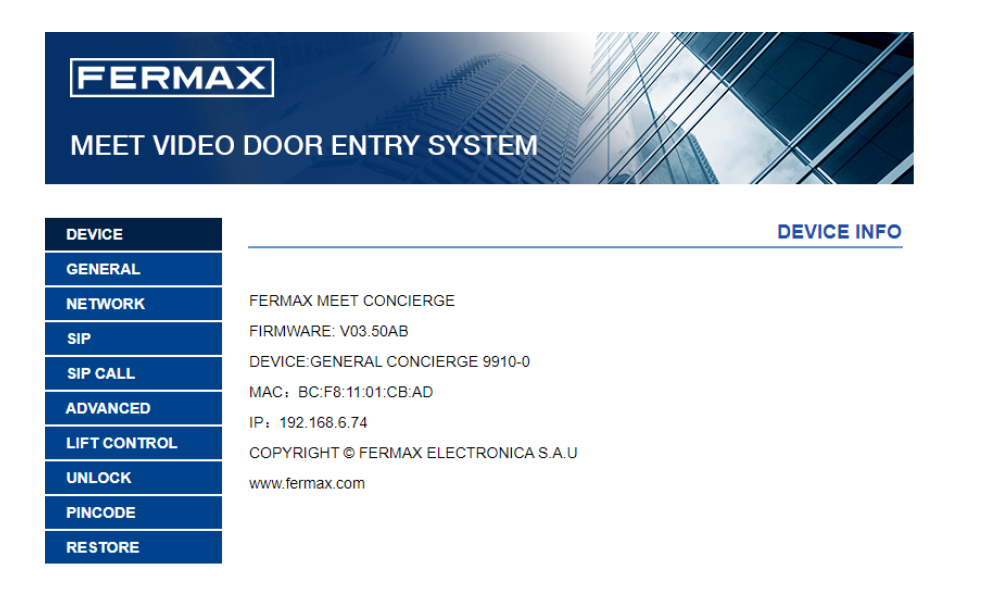

#### 3.2 Ustawienia ogólne

TYP PORTIERA: Wybierz parametr identyfikacyjny centralki portierskiej. Istnieją inne powiązane parametry, w zależności od wyboru TYPU:

PORTIER GŁÓWNY

Portier zamontowany w centrali lub przy jednym z głównych wejść.

| CONCIERGE TYPE: | GENERAL CONCIERGE | ~                |
|-----------------|-------------------|------------------|
| CONCIERGE NO .: | 9901              |                  |
| DEVICE NO .:    | 0                 |                  |
| DEVICE TAG:     |                   | (≦16 CHARACTERS) |

CONCIERGE NO.: Numer centralki portierskiej, 9901 do 9998 (opcja domyślna 9901).DEVICE NO.: Nr wewnętrzny centralki portierskiej, 0 do 7 (opcja domyślna 0, centralka Główna).W przypadku, gdy jest tylko jedna centralka portierska, jej numerem urządzenia musi być 0.

Numerów wewnętrznych nie można powtarzać. Centralki portierskie z tym samym NR PORTIERA i innym NR URZĄDZENIA zadzwonią jednocześnie.

DEVICE TAG: Tekst wyświetlany na dowolnym monitorze lub w innej centralce portierskiej.

#### PORTIER BLOKOWY

Centralka portierska zainstalowana w pojedynczym budynku lub w bloku mieszkalnym.

| CONCIERGE TYPE: | BLOCK CONCIERGE | ~                |
|-----------------|-----------------|------------------|
| BLOCK:          | 16              |                  |
| CONCIERGE NO .: | 9901            |                  |
| DEVICE NO .:    | 0               |                  |
| DEVICE TAG:     |                 | (≦16 CHARACTERS) |

**BLOCK**: Numer przypisany blokowi, w którym zamontowana jest centralka portierska (1-999). **CONCIERGE NO.**: Numer centralki portierskiej, 9901 do 9998 (opcja domyślna 9901).

**DEVICE NO**.: Nr wewnętrzny centralki portierskiej, 0 do 7 (opcja domyślna 0, centralka Główna). W przypadku, gdy jest tylko jedna centralka portierska, jej numerem urządzenia musi być 0. Numerów wewnętrznych nie można powtarzać. Centralki portierskie z tym samym NR PORTIERA i innym NR URZĄDZENIA zadzwonią jednocześnie.

**DEVICE TAG**: Tekst wyświetlany na dowolnym monitorze lub w innych centralkach portierskich. **SYNC CODE**: Kod synchronizacji między centralkami o tym samym numerem portiera.

BACKWARD COMPATIBILITY: Jeśli ta funkcja jest włączona tryby robocze,

przekierowywanie połączeń i przekazywanie połączeń nie będą dostępne. Dla instalacji <V3.5.

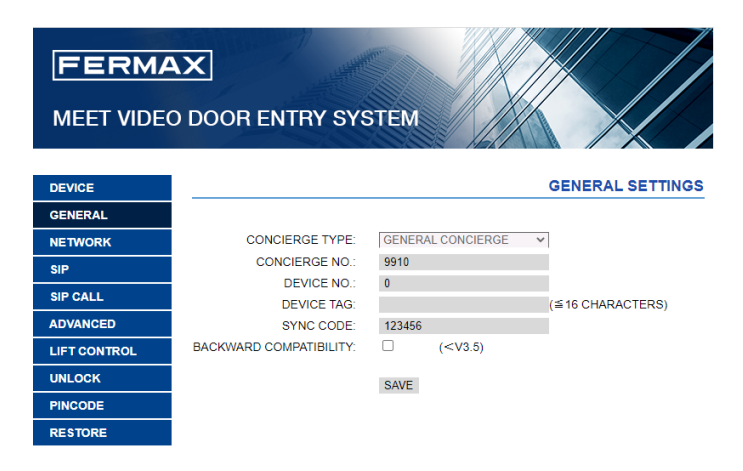

### 3.3 Konfiguracja sieci

MEET umożliwia zdefiniowanie zakresu IP zgodnie z potrzebami, oraz ułatwia zarządzanie siecią. Tryb sieciowy centralki portierskiej MEET jest trybem statycznym. Należy dopilnować, by każde urządzenie w instalacji miało unikalny adres IP. W przypadku, gdyby dwóm lub większej ilości urządzeń nadano ten sam adres IP, urządzenia (panel, monitor i centralka) poinformują o konflikcie adresów.

**IP**: Adres IP centralki portierskiej (opcja domyślna 10.201.100.0).

MASK: Maska podsieci centralki portierskiej (opcja domyślna 255.0.0.0).

GATEWAY: Brama domyślna centralki portierskiej (opcja domyślna 10.254.0.1).

DNS: DNS centralki portierskiej (opcja domyślna 8.8.8.8).

**SOFTWARE IP**: Adres IP komputera, na którym zainstalowany jest MMS . (Domyślnie 10.0.0200).

**SW. PIN**: Kod PIN, jeśli centralka portierska jest zarejestrowana w oprogramowaniu do zarządzania MEET.

| DEVICE       |              |               |
|--------------|--------------|---------------|
| GENERAL      |              |               |
| NETWORK      | IP:          | 192.168.6.100 |
| SIP          | MASK:        | 255.255.255.0 |
|              | GATEWAY:     | 192.168.6.1   |
| SIP CALL     | DNS:         | 8.8.8.8       |
| ADVANCED     | SOFTWARE IP: | 192.168.6.230 |
| LIFT CONTROL | SW. PIN:     |               |
| UNLOCK       |              | SAVE          |
| PINCODE      |              |               |
| RESTORE      |              |               |
|              |              |               |

## 3.4 Konfiguracja SIP

**ENABLE SIP**: Włączenie lub wyłączenie funkcji SIP

SEARCH SIP STATUS: Ten przycisk pojawia się po włączeniu funkcji SIP. Wynik:

- A) SIP REGISTERED jeśli rejestracja się powiodła, lub
- B) SIP REGISTER FAILED jeśli rejestracja zakończyła się niepowodzeniem.

SIP SERVER: Adres IP serwera SIP.

DOMAIN: Domena serwera SIP.

OUTBOUND: Niektóre serwery są wykorzystywane w NAT.

STUN IP: NAT audio i wideo przechodzące przez adres IP serwera sieci publicznej.

STUN PORT: Port NAT audio i wideo przechodzących przez serwer sieci publicznej.

SIP USER: Nazwa użytkownika konta SIP.

SIP PASS: Hasło użytkownika konta SIP.

CONVERSATION: Brak funkcji.

Gdy centralka portierska jest używana jako urządzenie SIP, należy włączyć funkcję SIP i skonfigurować wszystkie parametry SIP odpowiadające używanemu serwerowi SIP.

| DEVICE       |               |                    |
|--------------|---------------|--------------------|
| GENERAL      |               |                    |
| NETWORK      | ENABLE SIP:   | SEARCH SIP STATUS  |
| SIP          | SIP SERVER:   | sip:sip.fermax.com |
| 511          | DOMAIN:       | sip.fermax.com     |
| SIP CALL     | OUTBOUND:     |                    |
| ADVANCED     | STUN IP:      |                    |
| LIFT CONTROL | STUN PORT:    | 5060               |
| 100 00%      | SIP USER:     | 0994624            |
| UNLOCK       | SIP PASS:     |                    |
| PINCODE      | CONVERSATION: | 120S 🗸             |
| RESTORE      |               |                    |
|              |               | SAVE               |

## 3.5 Połączenie SIP

Opcja ta pozwala na generowanie bezpośrednich połączeń na smartfony w instalacjach bez monitorów MEET, lub w przypadku konieczności wykonania połączenia z dodatkowym urządzeniem SIP przez protokół SIP (np. telefon VoIP) innym niż urządzenie MEET. W przypadku instalacji z monitorami MEET to menu należy pozostawić puste, a przekierowywanie połączeń należy skonfigurować bezpośrednio na każdym monitorze.

Bezpośrednie połączenia z mieszkaniami wymagają licencji FERMAX MEET ME o numerze 1496 za każde mieszkanie.

Połączenia z licencjami MEET ME mogą być odbierane jednocześnie na 8 smartfonach.

Plik csv zawierający powiązane numery mieszkań i połączenia SIP do wykonania należy przesłać do portiera.

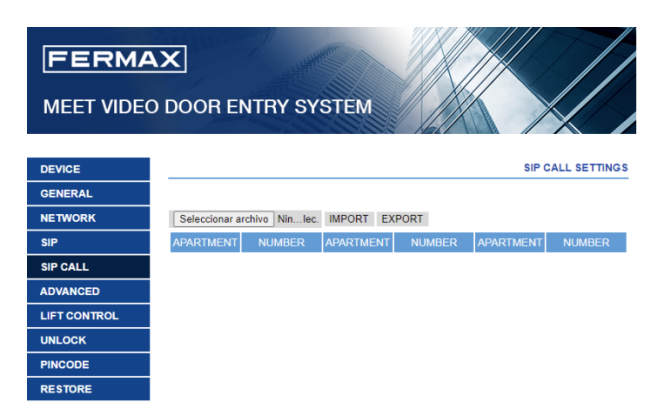

Procedura generowania i aktualizowania pliku csv wygląda następująco:

1. Naciśnij EXPORT, aby wygenerować pustą tabelę csv i zapisać ją na swoim komputerze.

Zmień nazwę tej tabeli według własnego uznania lub pozostaw nazwę domyślną (MEET CALL DIVERT G99XY.csv, gdzie XY to numer urządzenia przypisany do tego portiera).

2. Do otwarcia pobranego pliku użyj notatnika <u>Notepad++</u> lub dowolnego podobnego edytora tekstu.

| 🔚 MEET | MEET CALL DIVERT G9901.csv 🗵 |  |  |  |  |  |
|--------|------------------------------|--|--|--|--|--|
| 1      | APARTMENT, NUMBER,           |  |  |  |  |  |
| 2      |                              |  |  |  |  |  |
|        |                              |  |  |  |  |  |
|        |                              |  |  |  |  |  |
|        |                              |  |  |  |  |  |

- 3. Pierwszy wiersz zawiera nagłówki: MIESZKANIE, NUMER. Nie zmieniaj go.
- 4. W kolejnych wierszach (2, 3, 4, itd.) wpisz dane wymaganych połączeń SIP.

Dane, które należy wpisać, zależą od żądanego rodzaju połączenia:

a. Zadzwoń po LICENCJĘ FERMAX MEET ME:

APARTMENT, sip:XXXXXX@sip.fermax.com gdzie XXXXXXX jest Strona 25 nazwą licencji, a APARTAMENT to numer, pod który należy zadzwonić u portiera.

 b. Połączenie z urządzeniem SIP innej firmy (przez serwer SIP lub P2P):
 APARTMENT, sip:user@IP\_SIP\_SERVER gdzie "user" to identyfikator użytkownika (numer wewnętrzny) określonego urządzenia SIP na serwerze SIP, a IP\_SIP\_SERVER to adres IP serwera SIP.

lub **APARTMENT, sip:anynumber@DEVICE\_IP\_ADDRESS** (połączenie P2P)

Istnieje również możliwość przypisania wielu różnych formatów przekierowań do tego samego mieszkania (na przykład równoległe połączenie z urządzeniem SIP innej firmy i smartfonem). Użyj odpowiedniego formatu opisanego powyżej, używając tego samego wiersza i innej kolumny dla każdego wywołania. Patrz poniższe przykłady.

Należy pamiętać, że połączenia P2P do monitorów MEET są wykonywane bezpośrednio, więc nie ma potrzeby ich deklarowania.

Inne funkcje, np. połączenia sekwencyjne, wymagają serwera SIP.

 Po utworzeniu tabeli zapisz ją i naciśnij przycisk "Wybierz plik", wybierz plik do zaimportowania i naciśnij przycisk IMPORT.
 Poczekaj kilka sekund, aż pojawi się wyskakujący komunikat "UPLOAD SUCCESSFUL" (PRZESŁANO POMYŚLNIE).

#### Przykład

- Naciśnięcie "101" musi powodować połączenie z licencją MEET ME 1234567
- Naciśnięcie "102" musi powodować połączenie z telefonem 1 SIP (wew. 500) zarejestrowany na lokalnym serwerze SIP o adresie IP 192.168.1.150
- Naciśnięcie "103" musi powodować połączenie z licencją MEET ME 7654321 i telefonem 2 SIP 192.168.1.152
- Naciśnięcie "104" musi powodować połączenie z licencjami MEET ME 7654000, 7654001 i 7654002

| 1 | 📙 MEE. | T CALL DIVERT G9901.csv 🗵                                                             |
|---|--------|---------------------------------------------------------------------------------------|
|   | 1      | APARTMENT, NUMBER,                                                                    |
|   | 2      | 101,sip:1234567@sip.fermax.com                                                        |
|   | 3      | 102,sip:500@192.168.1.150                                                             |
|   | 4      | 103,sip:7654321@sip.fermax.com;sip:777@192.168.1.152                                  |
|   | 5      | 104, sip:7654000@sip.fermax.com;sip:7654001@sip.fermax.com;sip:7654002@sip.fermax.com |
|   | 6      |                                                                                       |

Należy pamiętać, że oprócz tych połączeń zawsze będzie realizowane połączenie MEET P2P do mieszkań 101-104 <u>bez konieczności dodatkowej konfiguracji</u>.

UWAGI:

- 1. Można zaimportować maksymalnie 1000 wierszy.
- W przypadku, gdy lista przekierowań połączeń jest pusta lub zawiera nieprawidłowe dane, podczas importowania listy serwer sieciowy wyświetli komunikat IMPORT ERROR OR BLANK FILE, PLEASE CHECK (BŁĄD IMPORTOWANIA LUB PUSTY PLIK, PROSZĘ SPRAWDZIĆ)

### 3.6 Konfiguracja zaawansowana

**ALARM:** Włączenie lub wyłączenie funkcji odbierania alarmów. Po wyłączeniu tej funkcji portier nie otrzyma żadnych powiadomień alarmowych.

**KSIĄŻKA TELEFONICZNA:** Celem połączenia się z mieszkaniami portier może skorzystać z książki telefonicznej. Z książki telefonicznej portier może wybrać nazwisko lokatora w mieszkaniu i zadzwonić bezpośrednio, nie znając numeru mieszkania.

Należy utworzyć tabelę .CSV z nazwiskami lokatorów i numerami mieszkań.

Procedura generowania i aktualizowania pliku .CSV wygląda następująco:

1. Naciśnij EXPORT, aby wygenerować pustą tabelę .CSV i zapisać ją na swoim komputerze.

Nadaj tabeli nazwę według własnego uznania lub pozostaw nazwę domyślną.

2. Do otwarcia pobranego pliku użyj notatnika <u>Notepad++</u> lub dowolnego podobnego edytora tekstu.

| agenda.csv X<br>APARTMENT, NAME, MAPPING CODE, WHITELIST (Y) |                          |                     |  |  |  |
|--------------------------------------------------------------|--------------------------|---------------------|--|--|--|
| 1                                                            | APARTMENT, NAME, MAPPING | CODE, WHITELIST (Y) |  |  |  |
| 2                                                            |                          |                     |  |  |  |
|                                                              |                          |                     |  |  |  |
|                                                              |                          |                     |  |  |  |
|                                                              |                          |                     |  |  |  |

- 3. Pierwszy wiersz zawiera nagłówki wymaganych informacji: MIESZKANIE, NAZWA, KOD MAPOWANIA oraz BIAŁA LISTA. Nie zmieniaj go.
- 4. W kolejnych wierszach (2, 3, 4...) wpisz wymagane dane, każde w osobnym wierszu. W każdym wierszu muszą zawsze występować 4 przecinki.
- 5. Po sporządzeniu tabeli zapisz ją i zaimportuj do urządzenia, naciskając "Wybierz plik", a po wybraniu IMPORTUJ.

Poczekaj kilka sekund, aż pojawi się wyskakujący komunikat "UPLOAD SUCCESSFUL" (PRZESŁANO POMYŚLNIE).

#### Przesłana lista

| ۱/ | <b>١</b> |   | - | .: | L |
|----|----------|---|---|----|---|
| v  | v        | ν | L | п  | κ |
|    | •        |   | • | •• | • |

| 😸 agen | da.csv 🗵                                      |                                       |
|--------|-----------------------------------------------|---------------------------------------|
| 1      | APARTMENT, NAME, MAPPING CODE, WHITELIST (Y), |                                       |
| 2      | 1, Merideth Semmes, , ,                       | i i i i i i i i i i i i i i i i i i i |
| 3      | 2,Jasmin Drennan,,,                           |                                       |
| 4      | 4, Cherri Bredove, , ,                        | Alesia P                              |
| 5      | 201, Avril Wagstaf,,,                         | Auril Ma                              |
| 6      | 202, Mac Gatchel,,,                           | Avni wa                               |
| 7      | 301,Carl Elott,,,                             | Carl Ellic                            |
| 8      | 401,Elias Spagnudo,,,                         | Dawn Al                               |
| 9      | 402, Marilyn Arvizo,,,                        | Elias Sp                              |
| 10     | 1001,Irwin Schoemaker,,,                      | Grega Y                               |
| 11     | 1002,Alesia Pareja,,,                         | lan Han                               |
| 12     | 2104, Austin Lucio,,,                         | Jan Hait                              |
| 13     | 2202, Gregg Ying, , ,                         | Kassie F                              |
| 14     | 2602, Ginny Dampier, , ,                      | Mac Gat                               |
| 15     | 2705,Jan Harshbarger,,,                       |                                       |
| 16     | 2706, Dawn Allington, , ,                     |                                       |
| 17     | 28,Deetta Robb,,,                             |                                       |
| 18     | 2901, Jame Bradfield, , ,                     |                                       |
| 19     | 3001.Beulah Hassler                           |                                       |

| Alesia Pareja   | 1002 | Austin Lucio     | 2104 | ALL   |   |
|-----------------|------|------------------|------|-------|---|
| Avril Wagstaff  | 201  | Beulah Hassler   | 3001 | . ABC |   |
| Carl Elliott    | 301  | Cherri Breedlove | 4    | DEF   |   |
| Dawn Allington  | 2706 | Deetta Robb      | 28   | G HI  |   |
| Elias Spagnuolo | 401  | Ginny Dampier    | 2602 | _ JKL |   |
| Gregg Ying      | 2202 | Jame Bradfield   | 2901 | M N O |   |
| Jan Harshbarger | 2705 | Jasmin Drennan   | 2    | ○ PQR |   |
| Kassie Rawley   | 302  | Irwin            | 1001 | O STU |   |
| Mac Gatchell    | 202  | Maryln Arvizo    | 402  | VWXYZ | - |

W przypadku alfabetów innych niż łacińskie (np. chiński, rosyjski/cyrylica, arabski, hebrajski, itp.) procedura wygląda następująco:

- 1. Z serwera sieciowego portiera wyeksportuj pusty plik .CSV.
- 2. Otwórz za pomocą Notatnika Windows i skopiuj listę katalogów pliku CSV do notatnika z żądanym alfabetem (łaciński, chiński, rosyjski / cyrylica, arabski, ...).
- 3. Zapisz plik jako .CSV / all files \*. \* / UTF-8
- 4. Z serwera sieciowego centralki portierskiej zaimportuj ten plik i poczekaj na wyświetlenie komunikatu "plik przesłano pomyślnie".

UWAGI:

- 1. Można zaimportować maksymalnie 1000 wierszy.
- Jeśli lista jest pusta lub zawiera nieprawidłowe dane, podczas jej importu pojawi się komunikat IMPORT ERROR OR BLANK FILE, PLEASE CHECK (BŁĄD IMPORTU LUB PUSTY PLIK, PROSZĘ SPRAWDZIĆ), prawidłowe dane nadal można zaimportować.

**MAPPING CALL:** Instalator może utworzyć listę mapowania połączeń. Kod mapowania połączeń może zawierać cyfry i litery (A-H). W przypadku blokowej centralki portierskiej można użyć od 1 do 5 cyfr, w przypadku głównej centralki portierskiej od 1 do 8 cyfr. W przypadku, gdy mieszkanie nie ma przypisanego kodu mapowania, można do niego zadzwonić używając numeru mieszkania. Przykład:

😸 agenda\_Mapping\_call.csv 🗵 APARTMENT, NAME, MAPPING CODE, WHITELIST (Y), 102, Jasmin Drennan, 1,, 202, Austin Lucio, 2,, 444,Olen Pelt,3,,

WHITELIST: Jeśli ta funkcja jest włączona, centralka portierska może zadzwonić do określonego mieszkania tylko wtedy, gdy zostało ono wcześniej wpisane do książki telefonicznej, oraz wyrażono na to zgodę ustawiając znacznik na Y (TAK). W przeciwnym razie do tego mieszkania nie można zadzwonić (przez książkę telefoniczną ani przez połączenie z mieszkaniem). Nie należy wpisywać "N" (NIE), gdyż przesył się nie powiedzie.

Przesłana lista

Wynik (biała lista udostępniona)

| 1  | APARTMENT, NAME, MAPPING CODE, WHITELIST (Y), |                |       |                 |      |         |       |
|----|-----------------------------------------------|----------------|-------|-----------------|------|---------|-------|
| 2  | 1, Merideth Semmes, , Y,                      | AGENDA         |       |                 |      |         |       |
| 3  | 2,Jasmin Drennan,,Y,                          | Alasia Paraja  | 1002  | Austin Lucio    | 2104 | • AU    |       |
| 4  | 4, Cherri Bredove,, Y,                        | Alesia Faleja  | 1002  | Rustin Locio    | 2104 | 40.0    |       |
| 5  | 201, Avril Wagstaf,, Y,                       | Avrii wagstat  | 201   | Beulan Hassler  | 3001 | ABU     |       |
| 6  | 202,Mac Gatchel,,Y,                           | Carl Elott     | 301   | Cherri Bredove  | 4    | DEF     |       |
| 7  | 301,Carl Elott,AB3,Y,                         | Gregg Ying     | 2202  | Irwin           | 1001 | GHI     |       |
| 8  | 401,Elias Spagnudo,,,                         | Jame Bradfield | 2901  | Jan Harshbarger | 2705 | JKL     |       |
| 9  | 402, Marilyn Arvizo, Y,                       | Jasmin Drennan | 2     | Mac Gatchel     | 202  | MN0     |       |
| 10 | 1001, Irwin Schoemaker, , Y,                  | Marilyn Arvizo | 402   | Merideth        | 1    | O PQR   |       |
| 11 | 1002,Alesia Pareja,AAA,Y,                     |                |       |                 |      | O STU   |       |
| 12 | 2104, Austin Lucio, , Y,                      |                |       |                 |      | O VWXYZ | →     |
| 13 | 2202,Gregg Ying,,Y,                           |                |       |                 |      |         |       |
| 14 | 2602,Ginny Dampier,,,                         | T              |       |                 |      |         |       |
| 15 | 2705,Jan Harshbarger,,Y,                      | Niewid         | oczn  | e w wvka        | azie |         |       |
| 16 | 2706, Dawn Allington, , ,                     |                |       | ,               |      |         |       |
| 17 | 28,Deetta Robb,,,                             | Nio m          | nżna  | tam za          | dzw  | onić z  | nozio |
| 10 | 2901, Jame Bradfield, , Y,                    |                | 02110 |                 | uz W |         | POZIC |
| 9  | 3001,Beulah Hassler,,Y,                       | -              |       |                 |      |         |       |

**KLAWIATURA ALFANUMERYCZNA:** Włącz tę funkcję w przypadku, gdy wymagane jest użycie wywołania alfanumerycznego. Włączenie tej funkcji umożliwia użycie liter od A do H. Użycie znaków zależy od włączenia lub wyłączenia funkcji mapowania połączeń.

A) MAPPING CALL disabled: Urządzenie przekształci znak A na 1, B na 2, itd.

| 📄 agenda_Mapping_call.csv 🗵                     | 104 - Zodzuvoć do mioozkonio 101 |
|-------------------------------------------------|----------------------------------|
| 1 APARTMENT, NAME, MAPPING CODE, WHITELIST (Y), |                                  |
| 2 102, Jasmin Drennan, 10A, Y,                  | 10B = Zadzwoń do mieszkania 102  |
| 4 444,01en Pelt,22D,Y,                          |                                  |
|                                                 | ↓22D = Zadzwoń do mieszkania 224 |

 B) MAPPING CALL enabled: Centralka portierska dokona konwersji zgodnie z pobraną książką telefoniczną.

| 🔚 agenda_Mapping_call.csv 🗵                     |                                  |
|-------------------------------------------------|----------------------------------|
| 1 APARTMENT, NAME, MAPPING CODE, WHITELIST (Y), | 10A = Zadzwon do mieszkania 102  |
| 2 102, Jasmin Drennan, 10A, Y,                  | 10B = Zadzwoń do mieszkania 202  |
| 4 444,01en Pelt,22D,Y,                          | ↓22D = Zadzwoń do mieszkania 444 |

**SIP EXTENSION:** Włączenie lub wyłączenie funkcji numerów wewnętrznych SIP. Ta funkcja umożliwia wywołanie innego urządzenia SIP (ogólnie z licencją MEET ME). W chwili wywołania centralki portierskiej z panelu lub monitora, zadzwonią również numery wewnętrzne SIP. Gdy któryś z nich odbierze połączenie, pozostałe urządzenia przestaną dzwonić. Maksymalna ilość numerów wewnętrznych SIP wynosi 2.

URL: sip: konto sip @adres IP serwera sip

**NUMBER OF CAMERAS:** Numery kamer IP powiązanych z panelem, które można włączyć podczas połączenia z panelu. (0-4 opcjonalnie).

RTSP: Włączenie lub wyłączenie funkcji RTSP.

Gdy centralka portierska dzwoni do monitora lub innej centralki portierskiej, na monitorze lub centralce portierskiej zostaje wyświetlony powiązany strumień wideo IP CCTV RTSP.

URL: <a href="mailto:rtsp://user:password@adres">rtsp://user:password@adres</a> IP kamery

Jest to adres URL strumienia wideo CCTV RTSP, który zostanie powiązany z centralką portierską.

Użytkownik i hasło: opcjonalne, dla kamer, które ich wymagają.

Format adresu URL może się różnić w zależności od marki/modelu kamery. Patrz arkusz danych odpowiedniej kamery.

|              | D DOOR ENTRY SY             | YSTEM                                     |
|--------------|-----------------------------|-------------------------------------------|
| DEVICE       |                             | ADVANCED SETTINGS                         |
| GENERAL      |                             |                                           |
| NETWORK      | ALARM:                      |                                           |
| SIP          | DIRECTORY                   |                                           |
| SIP CALL     | DIRECTORT.                  | Seleccionar archivo Ninlec. IMPORT EXPORT |
| ADVANCED     | MAPPING CALL:               |                                           |
| LIFT CONTROL | WHITE LIST:                 |                                           |
| UNLOCK       | ALPHANUMERIC KEYPAD:        |                                           |
| PINCODE      | URL:                        |                                           |
| PESTORE      | SIP EXTENSION 2:            |                                           |
| RESTORE      | URL:                        |                                           |
|              | NUMBER OF CAMERAS:<br>RTSP: |                                           |
|              |                             | SAVE                                      |

## 3.7 Sterowanie windą

**LIFT RELEASE:** Włączenie lub wyłączenie funkcji WINDY. Jeśli ta funkcja jest włączona, w menu ZADZWOŃ DO MIESZKANIA i KSIĄŻKA TELEFONICZNA pojawi się PRZYCISK WINDY. (*Sterowanie widną bez nadzoru*)

**VISITOR LIFT CONTROL:** Włączenie lub wyłączenie sterowania windą dla odwiedzającego gościa. Jeśli ta funkcja jest włączona, portier będzie mógł zezwolić na użycie windy po połączeniu się z określonym mieszkaniem. (*Sterowanie widną z nadzorem*)

| DEVICE       |                       |      | LIFT CONTROL |
|--------------|-----------------------|------|--------------|
| GENERAL      |                       |      |              |
| NETWORK      | LIFT RELEASE:         |      |              |
| SIP          | VISITOR LIFT CONTROL: |      |              |
| SIP CALL     |                       | SAVE |              |
| ADVANCED     |                       |      |              |
| LIFT CONTROL |                       |      |              |
| UNLOCK       |                       |      |              |
| PINCODE      |                       |      |              |
| RESTORE      |                       |      |              |

### 3.8 Ustawienia otwarcia zamka

**NUMBER OF DOORLOCKS**: Określa liczbę zamków drzwi, którymi steruje centralka portierska. (Między 0 a 4). W zależności od podanej liczby, w chwili odebrania połączenia z panelu przez centralkę portierską na ekranie centralki portierskiej pojawią się dodatkowe ikony drzwi.

DTMF UNLOCK: Włączenie lub wyłączenie funkcji odblokowania DTMF

Ta funkcja jest używana z urządzeniami SIP innych firm, które wymagają określonej komendy DMTF do otwarcia drzwi.

**DTMF KEY**: Znak, który ma zostać wysłany w celu zwolnienia panelu zewnętrznego SIP, np. # Strona 31

lub \*. Znaki zwalniające blokadę można również ustawić w panelu SIP. Polecenie DMTF KEY zostanie wysłane po naciśnięciu przycisku "klucz" (otwórz).

HTTP UNLOCK: Włączenie lub wyłączenie funkcji odblokowania HTTP.

W chwili naciśnięcia przez portiera przycisku zwolnienia blokady centralka portierska wyśle żądanie http.

**URL**: Określa polecenie odblokowania HTTP, które centralka portierska wysyła w celu zwolnienia blokady z panelu SIP, gdy portier naciśnie ikonę otwarcia drzwi.

Adres URL należy poprawnie skonfigurować w panelu SIP.

| DEVICE      |              |      | UNLOCK SETTINGS |
|-------------|--------------|------|-----------------|
| GENERAL     |              |      |                 |
| NETWORK     | NUMBER OF    | 0 ~  |                 |
| ein         | DOORLOCKS:   |      |                 |
| эг          | DTMF UNLOCK: |      |                 |
| SIP CALL    | DTME KEY     | #    |                 |
|             | DIWI KET.    | #    |                 |
| ADVANCED    | HTTP UNLOCK: |      |                 |
|             | URL:         | #    |                 |
| LIFTCONTROL |              |      |                 |
| UNLOCK      |              | SAVE |                 |
| PINCODE     |              |      |                 |
| RESTORE     |              |      |                 |

## 3.9 Konfiguracja PIN instalatora

| DEVICE       |              |      | INSTALLER PIN |
|--------------|--------------|------|---------------|
| GENERAL      |              |      |               |
| NETWORK      | CURRENT PIN: |      |               |
| SIP          | NEW PIN:     |      |               |
| SIP CALL     | CONTINUE IN  |      | 1             |
| ADVANCED     |              | SAVE |               |
| LIFT CONTROL |              |      |               |
| UNLOCK       |              |      |               |
| PINCODE      |              |      |               |
| RESTORE      |              |      |               |

W tym menu można dokonać zmiany domyślnego hasła logowania do serwera sieciowego.

### 3.10 Przywrócenie ustawień

**RESTORE FACTORY SETTINGS:** Umożliwia przywrócenie domyślnych ustawień fabrycznych. Adres IP zostanie zmieniony na domyślny adres IP: 10.201.100.0.

**REBOOT DEVICE:** Portier zostanie uruchomiony ponownie, z zachowaniem wszystkich wcześniejszych ustawień.

## 4. Montaż

## 4.1 Schemat ideowy montażu centralki portierskiej

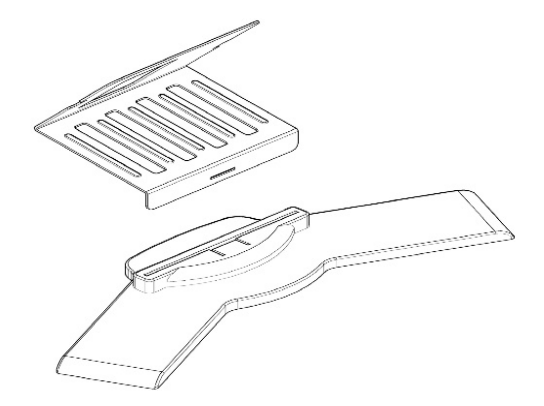

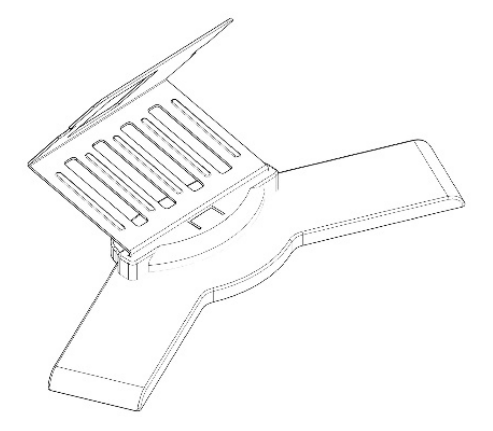

Załóż wspornik na płytce podstawy.

Montaż wspornika.

Kierunek montażu.

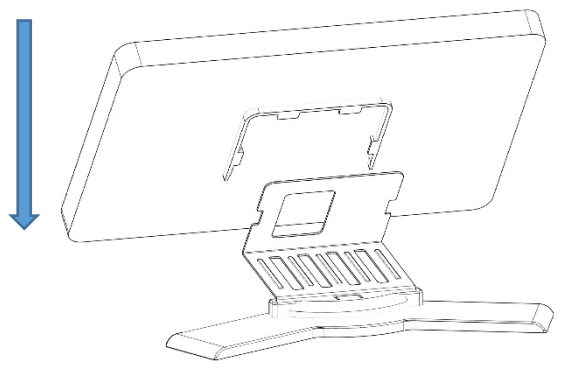

Ekran wyświetlacza wsuwa się od góry do dołu.

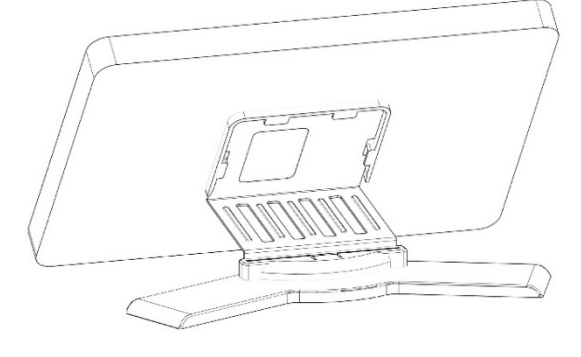

Montaż zakończony.

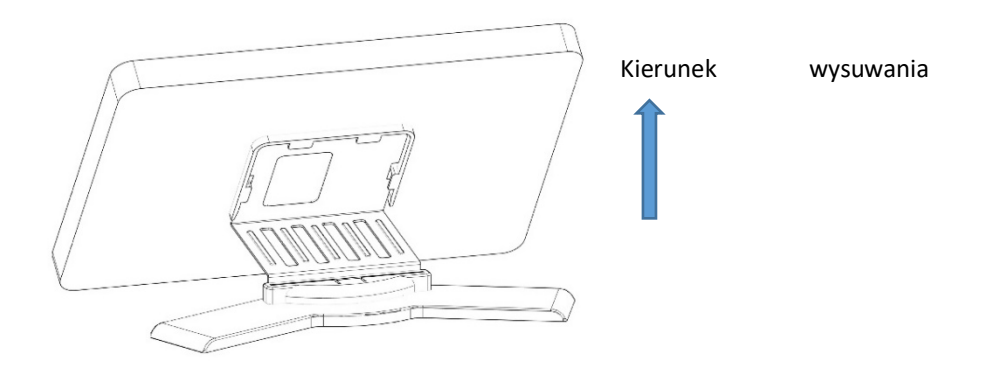

Ekran wyświetlacza wysuwa się ze wspornika od dołu w górę.

Caracteristic

Za pomocą śrubokręta podważ wewnętrzny kołnierz łączący wspornik i podstawę. Dwie części rozdzielą się.

Odłącz wspornik od podstawy.

## 4.2 Złącza

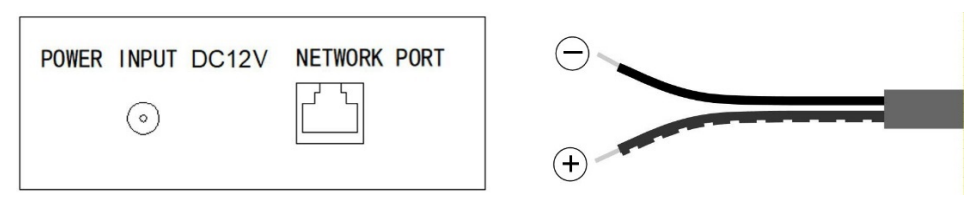

- Gniazdo zasilania 12 VDC. Wtyk wewnętrzny jest plusowy
- Gniazdo RJ45 10/100Mbps (PoE)

### 4.3 Dane techniczne

Zasilanie: 12 VDC lub POE. Prąd w trybie czuwania: 200 mA. Prąd roboczy: 500 mA. Ekran: pojemnościowy ekran dotykowy o przekątnej 10,1 cala . Rozdzielczość: 1024x600 dpi. Maksymalny czas połączenia: 120 sek. Maksymalny czas rejestracji: 120 sek. Numer portiera: 9901-9998. Numer wewnętrzny: 0-7 (0 = Główny). Dzwonki sygnalizacji połączenia: 6. Temperatura robocza: -10~55°C. Wilgotność względna: 20-93%, bez kondensacji.

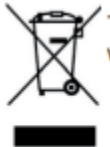

The device you have purchased is identified under Directive 2012/19/EU on waste electrical and electronic equipment. More info:

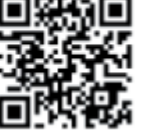

# FC

Niniejsze urządzenie sprawdzono i uznano za zgodne z ograniczeniami dla urządzeń cyfrowych klasy B, zgodnie z częścią 15 przepisów FCC. Ograniczenia te mają na celu zapewnienie ochrony przed szkodliwymi zakłóceniami w instalacjach domowych. Niniejsze urządzenie generuje, wykorzystuje i może emitować energię o częstotliwości radiowej, a jeśli nie jest zainstalowane i używane zgodnie z zaleceniami, może powodować szkodliwe zakłócenia w komunikacji radiowej. Nie ma jednak gwarancji, że w danej instalacji nie wystąpią

zakłócenia.

Jeśli niniejsze urządzenie powoduje szkodliwe zakłócenia w odbiorze radiowym lub telewizyjnym, co można stwierdzić wyłączając i włączając urządzenie, owe zakłócenia można skorygować

- za pomocą jednego lub więcej z następujących środków:
- Zmiana kierunku lub położenia anteny odbiorczej.
- Zwiększenie odległości między urządzeniem a odbiornikiem.
- Podłączenie urządzenie do gniazdka w obwodzie innym niż ten, do którego podłączony jest odbiornik.
- Zwrócenie się do sprzedawcy lub doświadczonego serwisanta radiowo-telewizyjnego z prośbą o pomoc.

Więcej informacji podano na stronie internetowej <u>www.fermax.com</u> Kontakt: <u>tec@fermax.com</u> / <u>www.fermax.com/contact</u>